# Faculty & Advisor Banner Self-Service Guide

This documentation is proprietary information of SunGard Higher Education and is not to be copied, reproduced, lent or disposed of, nor used for any purpose other than that for which it is specifically provided without the written permission of SunGard Higher Education.

#### **SunGard Higher Education**

4 Country View Road Malvern, Pennsylvania 19355 United States of America (800) 522 - 4827

#### **Customer Support Center website**

http://connect.sungardhe.com

#### **Distribution Services e-mail address**

distserv@sungardhe.com

#### Other services

In preparing and providing this publication, SunGard Higher Education is not rendering legal, accounting, or other similar professional services. SunGard Higher Education makes no claims that an institution's use of this publication or the software for which it is provided will insure compliance with applicable federal or state laws, rules, or regulations. Each organization should seek legal, accounting and other similar professional services from competent providers of the organization's own choosing.

#### Trademark

Without limitation, SunGard, the SunGard logo, Banner, Campus Pipeline, Luminis, PowerCAMPUS, Matrix, and Plus are trademarks or registered trademarks of SunGard Data Systems Inc. or its subsidiaries in the U.S. and other countries. Third-party names and marks referenced herein are trademarks or registered trademarks of their respective owners.

#### Notice of rights

Copyright © SunGard Higher Education < Years of Publication as First, Last>. This document is proprietary and confidential information of SunGard Higher Education Inc. and is not to be copied, reproduced, lent, displayed or distributed, nor used for any purpose other than that for which it is specifically provided without the express written permission of SunGard Higher Education Inc.

#### **Table of Contents**

| Section A: Introduction<br>Overview                     | 3  |
|---------------------------------------------------------|----|
| Section B: Set Up                                       |    |
| Access and Responsibilities                             | 3  |
| Section C: Day-to-Day Operations                        |    |
| Accessing Faculty Self-Service                          | 4  |
| *Your Personal Information                              |    |
| Updating Addresses & Phone #'s                          | 5  |
| Updating E-Mail Addresses                               | 7  |
| Updating Emergency Contacts                             | 7  |
| *Faculty and Advisor Tab                                | 9  |
| Viewing Faculty Detail Schedule                         | 9  |
| Week at a Glance                                        | 10 |
| Viewing a Detailed Class List                           | 11 |
| Viewing the Summary Class List & Sending a Class E-Mail | 11 |
| Viewing a Detail or Summary Class list for any course   | 13 |
| Viewing and Searching the Course Catalog                | 13 |
| Viewing and Searching the Class Schedule                | 14 |
| Attendance Verification                                 | 14 |

## Section A: Introduction

Lesson: Overview

#### User guide goal

The goal of this user guide is to provide UT-Rio Grande Valley Faculty and Staff step-by-step instructions on how to perform their duties on the Banner Student Information System.

#### **Intended** audience

UT-Rio Grande Valley Faculty and Staff

#### Section B: Set Up Lesson: Access and Responsibilities

#### **Your Access**

As a general principle of access, the UTRGV data (regardless of who collects or maintains it) will be shared among those employees whose work can be done more effectively by knowledge of such information. Although UTRGV must protect the security and confidentiality of data, the procedures allowing access to data must not improperly interfere with the efficient conduct on UTRGV business.

Access to the Student Information System (SIS) is based on a user's job role and responsibilities. Web for Students and Web for Faculty and Advisors permit some update capabilities defined in a user's college, department, and instructional assignments.

#### Your Responsibility

By law, certain data is confidential and may not be released without proper authorization. Users must adhere to any applicable federal and state laws, UT System regulations, and UTRGV policies and procedures concerning storage, retention, use release and destruction of data.

Generally, student records are protected by the Family Rights and Privacy Act of 1974 (FERPA). Access to these records is restricted to those with an "educational need to know" or those who have the express consent of the student. This protection does not expire when a student leaves the University. In addition, FERPA allows for certain information to be defined as *Directory Information*. This information may be publicly released, unless the student requests nondisclosure through the Office of the Registrar. *Directory Information* is outlined in the current UTRGV graduate and undergraduate catalogs. Additionally, UT System Business process memorandum (BPM 66) protects the use of social security numbers

#### Section C: Day-To-Day Operations Lesson: Accessing Faculty Self-Service

To access the Banner Faculty Self-Service as an authenticated user, you must successfully login using your **User ID** and **Password**.

| Step |                                                                                                    | Actio                                                                                       | on                                         |                                                                                                    |
|------|----------------------------------------------------------------------------------------------------|---------------------------------------------------------------------------------------------|--------------------------------------------|----------------------------------------------------------------------------------------------------|
| 1    | Access ASSIST using the                                                                                                    | e following link: <mark>https:</mark> ,                                                     | //my.ւ                                     | utrgv.edu                                                                                                    |
|      | This page will appear:                                                                                                    |                                                                                             |                                            |                                                                                                    |
|      |                                                                                                    |                                                                                             |                                            |                                                                                                    |
|      | Elle Lott Xew Favorites Lotts Help                                                                                                    | P + 音X 20mide Fourier Middleware For. 20McAten TX Denni                                     | t   Dentist 7 🧃 Oracle Fo                  | calina Modelewine Fort. Home-mig-abgu-abgu jelome 🕖 Watang ter mij-abgu-abgu 🗷 🦳 🏠 🛪 🖸                           |
|      | 🙀 🤮 SERVICE NOW 🤮 2008-09 Compus ABS Rep 🥹 20                                                                                                    | 09-Preset University @ About the ISM Project @ Academic Excelence.Ind @ Ad                  | missions - Forms ★ Appl                    | yleos @ AalTD Home @ fecome a Booci Sg + D + ⊐ ## + 2ye+ Sdety + Tgols + @ +                                     |
|      |                                                                                                    | 111g) 2 2 2 2 V                                                                             |                                            |                                                                                                    |
|      |                                                                                                    |                                                                                             | Throu<br>V LIP<br>du/vlir<br>corq<br>INKED | Sign in with your UTBGV Account<br>actue gistmistiglargy edu<br>Sign in<br>Sign in<br>Carft access your account? |
|      |                                                                                                    | Welcome                                                                                     |                                            | ™ <b>y</b> f in                                                                                                  |
|      |                                                                                                    | Important Dates                                                                             | (8)                                        | Resources                                                                                                    |
|      |                                                                                                    |                                                                                             |                                            | Academic Calendar                                                                                                |
|      |                                                                                                    |                                                                                             |                                            | Admission Deadlines                                                                                              |
|      |                                                                                                    |                                                                                             |                                            | Apply to UTRBV > Class Schwide 1,20% +                                                                           |
| 2    | Enter your UTRGV assig                                                                                                    | ned username and pa                                                                         | <mark>ISSWO</mark> r                       | r <mark>d</mark> .                                                                                               |
| 3    | Select <mark>Sign In</mark>                                                                                                    |                                                                                             |                                            |                                                                                                    |
| 4    | Select ASSIST from the                                                                                                    | Applications section.                                                                       |                                            |                                                                                                    |
| 5    | You are IN!                                                                                                    | <u> </u>                                                                                    |                                            |                                                                                                    |
|      |                                                                                                    |                                                                                             |                                            |                                                                                                    |
|      | Construction of the second second sec | bbblin.P.GerMenuhamath P + 🚔 B C 🗃 Main Mana 🛛 🗙                                            |                                            | 0 × 0                                                                                                    |
|      |                                                                                                    | (9) 300 - Preset University (2) About The ESM Project - (2) Academic Excellence Ind. (2) Ad | nicsions - Forms \star ApplyTr             | tens @ AdTID Home @ Become a Blood 🦷 💁 + 🛐 + 🔄 + Dye + Spler + Tyck + 🖗 + "                                      |
|      |                                                                                                    |                                                                                             |                                            |                                                                                                    |
|      | Personal Information Student Services                                                                                                    | Faculty and Advisors Admissions UTRGV Services Financial Aid ACCESSION                      | ITY SITE MAP HELP EX                       | था                                                                                                    |
|      | Main Menu                                                                                                    |                                                                                             |                                            |                                                                                                    |
|      | Welcome, Deborah A. Glichrist, to the<br>Personal Information<br>Voides advess, cetted information or markel and                                                                                                    | e UTRGV ASSIST Systemi Last web access on Jan 11, 2016 at 01:19 pm                          |                                            |                                                                                                    |
|      | Student Services<br>Register, view your addemic resorts and Fixancial A<br>Faculty and Advisors<br>tote Dealers and Registration Overriles, View Class L<br>Administration Status                                                                                                    | ef<br>Liste and Stadent Deformation                                                         |                                            |                                                                                                    |
|      | Admission Status Information<br>UTRGV Services<br>UTBQV Jenvices<br>Financial Aid                                                                                                    |                                                                                             |                                            |                                                                                                    |
|      | RELEASE: 0.7                                                                                                    | affiliates.                                                                                 |                                            |                                                                                                    |
|      |                                                                                                    |                                                                                             |                                            |                                                                                                    |
|      |                                                                                                    |                                                                                             |                                            |                                                                                                    |
|      |                                                                                                    |                                                                                             |                                            |                                                                                                    |
|      |                                                                                                    |                                                                                             |                                            | \$1005                                                                                                    |

## Lesson: Accessing Faculty Self-Service – Your Personal Information

| Step | Action                                                                                                    |    |
|------|----------------------------------------------------------------------------------------------------|----|
| 1    | Log into Self-Service using instructions from Lesson: Accessing Faculty Self-Servic                                                                                                    | ce |
| 2    | Click on the Personal Information tab or link.                                                                                                    |    |
|      | Personal Information       Student Services       Faculty and Advisors       Admissions       UTPA Services       Financial Aid         Search       Ga       Ga       RETURN TO MENU SITE MAP       HELP       EXIT         Personal Information       Request a Parking Permit, Reserve an Orientation Date or Complete a Survey       View Addresses and Phones       Update Addresses       Update Addresses         Update Addresses       New Final Addresses       View Final Addresses       View Final Addresses         View Email Addresses       Suppart Enail Addresses       View Final Addresses         View Email Addresses       Admissions       View Final Addresses         View Email Addresses       View Final Addresses       View Email Addresses         View Email Addresses       View Final Addresses       View Email Addresses         View Email Addresses       View Final Addresses       View Final Addresses         View Emergency Contacts       View Emergency Contacts       View Final Addresses         View Mergency Contacts       View Final Addresses       View Final Addresses         View Addresses       View Addresses       View Addresses         View Addresses       View Addresses       View Addresses         View Addresses       View Addresses       View Addresses         View Addresses       < |    |
| 3    | Choose an option from the Personal Information Menu  Search Personal Information  Parking Permits, Emergency Loans and Surveys View Addresses and Phones Update Addresses Update Addresses Update E-mail Addresses Update E-mail Addresses Update E-mail Addresses Update E-mail Addresses Update E-mail Addresses Update Emergency Contacts Name Change Information Social Security Number Change Information ReLEASE: 7.3                                                                                                    |    |

## Lesson: Updating Addresses and Phone Numbers

| Step | Action                                                                               |
|------|--------------------------------------------------------------------------------------|
| 1    | Log into Self-Service                                                                |
| 2    | Click on the Personal Information Tab                                                |
| 3    | Click on Update Addresses and Phones                                                 |
| 4    | Select which type of information you'd like to update using the Type of Address down |
|      | arrow and click Submit                                                               |

|   |                                                              | Update Addresses and Phones - Select Address                                                                                                    |  |  |  |  |
|---|--------------------------------------------------------------|----------------------------------------------------------------------------------------------------|--|--|--|--|
|   |                                                              | <ul> <li>Update an existing address by selecting the link next to the corresponding address. Insert a new address by choosing the address type from the list and selecting Submit.</li> <li>Entering overlapping dates may change the effective dates on existing address records.</li> </ul> |  |  |  |  |
|   |                                                              | Change of address information and USPS forms are available through this link.                                                                                                    |  |  |  |  |
|   |                                                              | Addresses and Phones Mailing Phones Current: Oct 11, 2007 to (No end date) Primary: None Provided S513 El Sauz Mailing: 956-7813391 Edinburg, Texas 78539                                                                                                    |  |  |  |  |
|   |                                                              | PermanentPhonesCurrent: Oct 11, 2007 to (No end date) Primary: None Provided5613 El SauzPermanent: 956-7813391Edinburg, Texas78539                                                                                                    |  |  |  |  |
|   |                                                              | System of Address to Insert: Select       Select       Submit     Mailing<br>Parents<br>Permanent                                                                                                    |  |  |  |  |
| 5 | Enter                                                        | the Dates you wish to start and all applicable information on the provided fields                                                                                                    |  |  |  |  |
|   |                                                              | te Addresses and Phones - Update/Insert                                                                                                    |  |  |  |  |
|   | 🗨 Rec                                                        | uired fields on address update or insert are Valid From This Date, Address Line 1, City, State or Province,                                                                                                    |  |  |  |  |
|   | req                                                          | ZIP or Postal Code; all other helds are optional. If Nation is entered, only Address Line 1 and City are<br>lined. Wh en updating an address you do not need to change the Valid From This Date value.                                                                                        |  |  |  |  |
|   | 1<br>Permanent<br>Valid From This Date: MM/DD/YYYY           |                                                                                                    |  |  |  |  |
|   | Until Th<br>Addres:                                          | Until This Date: MM/DD/YYYY Address Line 1:                                                                                                    |  |  |  |  |
|   | Addres:<br>Addres:                                           | ess Line 2:                                                                                                    |  |  |  |  |
|   | City:<br>State o                                             | r Province: Not Applicable                                                                                                    |  |  |  |  |
|   | ZIP or F<br>County                                           | ZIP or Postal Code:                                                                                                    |  |  |  |  |
|   | Nation:                                                      | Area Code:                                                                                                    |  |  |  |  |
|   | Phone Number: OR International Access Code and Phone Number: |                                                                                                    |  |  |  |  |
|   | Extension: Unlisted in Web Directory:                        |                                                                                                    |  |  |  |  |
|   | Delete                                                       | his Address:                                                                                                    |  |  |  |  |
|   | Phone <sup>-</sup>                                           | ype Area Phone Ext. International Unlisted Delete<br>Code Number Access Code<br>and Phone Number                                                                                                    |  |  |  |  |
|   | Select<br>Select                                             |                                                                                                    |  |  |  |  |
|   | Select                                                       |                                                                                                    |  |  |  |  |
|   | Select                                                       |                                                                                                    |  |  |  |  |
|   | Submit                                                       | Reset                                                                                                    |  |  |  |  |
|   |                                                              | Select a Different Address to Update                                                                                                    |  |  |  |  |
|   | RELEAS                                                       | [View Addresses and Phones ]                                                                                                    |  |  |  |  |
| 6 | You w                                                        | ill be able to view the updated information.                                                                                                    |  |  |  |  |

## Lesson: Updating Email Addresses

| Step | Action                                                                                                    |
|------|----------------------------------------------------------------------------------------------------|
| 1    | Log into Self-Service                                                                                                    |
| 2    | Click on the Personal Information Tab                                                                                                    |
| 3    | Click on Update E-mail Addresses                                                                                                    |
| 4    | Select which email type you'd like to update using the Type of Email down arrow and click on the Submit button.                                                                                  |
|      | Update E-mail Addresses - Select Address  Update an existing e-mail address by selecting the link. Insert a new e-mail address by selecting the address type from the list and selecting Submit. |
|      | E-mail Addresses<br>Business<br>Iamares@utpa.edu                                                                                                    |
|      | Type of E-mail to Insert:       Select       Business       Personal       Primary email address       UTPA Assigned Email       [View E-mail Addresses ]                                        |
| 5    | Enter your new information and Click the Submit Button.<br>Update E-mail Addresses - Update/Insert                                                                                               |
|      | only one preferred e-mail address.     Personal   E-mail:   Comment:   Delete this address:   Preferred cannot be displayed                                                                      |
|      | Submit       Reset         Select a Different E-mail Address to Update         [View E-mail Addresses ]                                                                                          |
| 6    | The Update E-Mail Addresses page will appear with the new information.                                                                                                    |

## Lesson: Updating Emergency Contacts

| Step | Action                                |
|------|---------------------------------------|
| 1    | Log into Self-Service                 |
| 2    | Click on the Personal Information Tab |
| 3    | Click on Update Emergency Contacts    |
| 4    | Click on New Contact                  |

|   |                                                                                        | Update Emergency Contacts                                                                                                    |
|---|----------------------------------------------------------------------------------------|----------------------------------------------------------------------------------------------------|
|   |                                                                                        | • Update a contact by selecting that contact and making the necessary cha                                                                                                    |
|   |                                                                                        | Emergency Contacts Order Name Address and Phone Relationship  New Contact [View Emergency Contacts ] RELEASE: 7.3                                                                                                    |
| 5 | Enter information on t                                                                 | he Update page then click on Submit Changes                                                                                                    |
|   | L                                                                                      | Jpdate Emergency Contacts                                                                                                    |
|   | •                                                                                      | Enter a new emergency contact. When finished, Submit Changes.                                                                                                    |
|   | Ra<br>O<br>Ra<br>Fi<br>M<br>La<br>A<br>A<br>A<br>Ci<br>SI<br>Zi<br>Ci<br>SI<br>Ci<br>A | emove Contact: rder: 1 elationship: Not Applicable  frst Name:  ddf entital:  ddf entital:  ddf enss Line 1:  ddf enss Line 2:  ddf enss Line 3:  ddf enss Line 3:  fry:  tate or Province: Not Applicable  por Postal Code:  pountry: Not Applicable  Free Code: Phone Number: Extension: |
| 6 | The Update Emergence                                                                   | v Contacts page will appear with your new information.                                                                                                    |
| - | Update Eme<br>Update a contac<br>Emergency Conta<br>Order Name                         | ergency Contacts<br>at by selecting that contact and making the necessary changes.<br>cts<br>Address and Phone Belationship                                                                                                    |
|   | 1 Testing My C                                                                         | ontacts<br>956 5551234                                                                                                    |
|   |                                                                                        | [View Emergency Contacts ]                                                                                                    |

The following is a list of options under the Faculty and Advisor Tab.

| aculty and Advisors                         |  |
|---------------------------------------------|--|
| En dest Information Marci                   |  |
| Student Information Menu                    |  |
| CON Selection                               |  |
| uru Seleuun<br>Escultu Datail Schadula      |  |
| Paculty Detail Schedule<br>Week at a Clance |  |
| Detail Class List                           |  |
| Summary Class List                          |  |
| (Online Grading Tutorial)                   |  |
| Final Grades                                |  |
| Ungraded Courses                            |  |
| Assignment History                          |  |
| Class Schedule                              |  |
| Course Catalog                              |  |
| Office Hours                                |  |
| Early Warning System                        |  |
| ELEASE: 8.3                                 |  |
|                                             |  |
|                                             |  |
|                                             |  |
|                                             |  |
|                                             |  |
|                                             |  |
|                                             |  |

## Lesson: Viewing Faculty Detail Schedule

|                                                                                       | Action                                                                                                    |  |  |
|---------------------------------------------------------------------------------------|----------------------------------------------------------------------------------------------------|--|--|
| Log into Self-Service                                                                 |                                                                                                    |  |  |
| Click the Faculty and Ad                                                              | visor tab                                                                                                    |  |  |
| Click on Faculty Detail S                                                             | chedule                                                                                                    |  |  |
| The Select Term page ap                                                               | opears                                                                                                    |  |  |
| Select the desired term                                                               | using the drop-down list                                                                                                    |  |  |
|                                                                                       | Select Term                                                                                                    |  |  |
| Select a Term: Fall 2008 🛩                                                            |                                                                                                    |  |  |
| Submit                                                                                |                                                                                                    |  |  |
| Click Submit                                                                          |                                                                                                    |  |  |
| The Faculty Detail Schedule page appears. Use the scroll bar on the right to view all |                                                                                                    |  |  |
| courses.                                                                              |                                                                                                    |  |  |
|                                                                                       | Log into Self-Service<br>Click the Faculty and Ad<br>Click on Faculty Detail S<br>The Select Term page ag<br>Select the desired term<br>Click Submit<br>The Faculty Detail Sched<br>courses. |  |  |

| Intermediate Acct III - 10027 | - ACC 3329 - 01 |                             |  |
|-------------------------------|-----------------|-----------------------------|--|
| Status:                       |                 | Active                      |  |
| Available for Registration:   |                 | Feb 01, 2008 - Dec 11, 2008 |  |
| College:                      |                 | Business Administration     |  |
| Department:                   |                 | Accounting and Business Law |  |
| Part of Term:                 |                 | 1                           |  |
| Course Credits:               |                 | 3.000                       |  |
| Course Levels:                |                 | Undergraduate               |  |
| Campus:                       |                 | Main                        |  |
| Override:                     |                 | No                          |  |
| Syllabus:                     |                 | Maintain                    |  |
| Rosters:                      |                 | Classlist                   |  |
| Office Hours:                 |                 | Add                         |  |
| Enrollment Counts             |                 |                             |  |
| Maximum Actual R              | emaining        |                             |  |
| Enrollment: 40 0 4            |                 |                             |  |
| Cross List: 0 0 0             |                 |                             |  |
| Scheduled Meetina Times       |                 |                             |  |
|                               |                 |                             |  |

#### Lesson: Week at a Glance

| S <b>tep</b> | Action                                                                                                    |  |  |
|--------------|----------------------------------------------------------------------------------------------------|--|--|
| 1            | Log into Self-Service                                                                                                    |  |  |
| 2            | Click the Faculty and Advisor tab                                                                                                    |  |  |
| 3            | Click on Week at a Glance                                                                                                    |  |  |
|              | The Week at a Glance page appears. Use the scroll bar to view complete data                                                                                                    |  |  |
|              | Go to (MM/DD/YYYY): Submit                                                                                                    |  |  |
| (            | Previous Week Week of Aug 25, 2008 (1 of 16)                                                                                                    |  |  |
|              | Monday Tuesday Wednesday Thursday Friday Saturday <del>Sunday</del><br>11am                                                                                                    |  |  |
|              | ACC 3329-<br>12pm ACC 3329-01 ACC<br>112pm ACC 3329-01 ACC<br>10027 Class 3329-01<br>10027 11:45 am-<br>Class 12:35 pm Class<br>11:45 am-<br>12:35 pm TBA 11:45<br>12:35 pm TBA TBA 11:45<br>12:35 pm TBA TBA TBA |  |  |
|              | 1pm                                                                                                    |  |  |
|              | 2pm                                                                                                    |  |  |
|              |                                                                                                    |  |  |
|              | Done 🕒 Internet 🔍 100% 🗸                                                                                                    |  |  |
| 4            | To view the <b>Previous Week</b> or <b>Next Week</b> of a semester, click <b>Previous Week</b> or <b>Next</b>                                                                                                    |  |  |
|              | Week (circled in red).                                                                                                    |  |  |
|              | The Week at a Glance page appears.                                                                                                    |  |  |
| 5            | To view a Specific Week in a semester, complete the Go To (MM/DD/YYYY) field. 🛛 ★                                                                                                    |  |  |

|   | The Week at a Glance page appears.                                                    |
|---|---------------------------------------------------------------------------------------|
| 6 | After viewing the Week at a Glance page, click Return to Menu in the upper-right hand |
|   | corner of the screen to return to the Faculty and Advisors Menu                       |

## Lesson: Viewing a Detailed Class List

| Step | Action                                                                                                    |  |  |
|------|----------------------------------------------------------------------------------------------------|--|--|
| 1    | Log into Self-Service                                                                                                    |  |  |
| 2    | Click the Faculty and Advisor tab                                                                                                    |  |  |
| 3    | Click on Detail Class List                                                                                                    |  |  |
|      | The Select CRN page appears                                                                                                    |  |  |
| 4    | Select the CRN (course) from the drop-down list                                                                                                    |  |  |
|      |                                                                                                    |  |  |
|      | Select a CRIN                                                                                                    |  |  |
|      |                                                                                                    |  |  |
|      | CRN: Intermediate Acct III - 10027                                                                                                    |  |  |
|      | Principles of Accounting - 10032                                                                                                    |  |  |
|      | Subme                                                                                                    |  |  |
| E    | Click Submit                                                                                                    |  |  |
| 5    | Click Sublill<br>The Detail Class List appears                                                                                                    |  |  |
|      | Detail Class List appears                                                                                                    |  |  |
|      |                                                                                                    |  |  |
|      | • An asterisk will appear next to the appropriate field if any of the following conditions exist: 1) The student has more than one major or department in his/her primary or secondary curriculum. 2) The student has a program, level, college, or degree in the secondary |  |  |
|      | curriculum that is different from that in his/her primary curriculum.                                                                                                    |  |  |
|      | If the word Confidential appears next to a student's name, the personal information is to be kept confidential.                                                                                                    |  |  |
|      | Course Information Intermediate Acct III - ACC 3329 01                                                                                                    |  |  |
|      | CRN: 10027<br>Duration: Aug 25, 2008 - Dec 11, 2008                                                                                                    |  |  |
|      | Status: Active information. Current                                                                                                    |  |  |
|      | Enrollment Counts programs for all                                                                                                    |  |  |
|      | Enrollment: 40 1 39 students in the course                                                                                                    |  |  |
|      | will be listed.                                                                                                    |  |  |
|      | Record Student Name ID Registration Status Registration Number                                                                                                    |  |  |
|      | Number         1         SampleA, Anna         20006804         Registered         1                                                                                                    |  |  |
|      | Current Program           Bachelor of Arts                                                                                                    |  |  |
|      | Level: Undergraduate Program: BA in Communication                                                                                                    |  |  |
|      | Admit Term: Fall 2008                                                                                                    |  |  |
|      | Catalog Term: Fall 2008                                                                                                    |  |  |
|      | College: Arts and Humanities Major and Department: Communications, Communications                                                                                                    |  |  |
|      | Class: Freshman                                                                                                    |  |  |
|      | Credits: 3.000                                                                                                    |  |  |
| E    | After viewing the Detail Class List page, click Peture to Menu in the upper right hand                                                                                                    |  |  |
| O    | corner of the screen to return to the Eaculty and Advisors Monu                                                                                                    |  |  |
|      | conner of the screen to return to the Faculty and Advisors Menu                                                                                                    |  |  |

## Lesson: Viewing the Summary Class List and Sending a Class Email

| Step | Action                |
|------|-----------------------|
| 1    | Log into Self-Service |

| - | Click the F                                                                                                    | aculty and Advisc                                                                                                    | or tab                                                                 |                                                                                                 |                                                                                                    |                                                                                             |                                                                     |                             |                        |
|---|----------------------------------------------------------------------------------------------------|----------------------------------------------------------------------------------------------------|------------------------------------------------------------------------|-------------------------------------------------------------------------------------------------|----------------------------------------------------------------------------------------------------|---------------------------------------------------------------------------------------------|---------------------------------------------------------------------|-----------------------------|------------------------|
| 3 | Click on Summary Class List                                                                                                    |                                                                                                    |                                                                        |                                                                                                 |                                                                                                    |                                                                                             |                                                                     |                             |                        |
|   | The Select                                                                                                    | a term page app                                                                                                    | ears                                                                   |                                                                                                 |                                                                                                    |                                                                                             |                                                                     |                             |                        |
| 4 | Select a Cl                                                                                                    | RN using the drop                                                                                                    | o-down lis                                                             | t                                                                                               |                                                                                                    |                                                                                             |                                                                     |                             |                        |
|   | RN: In<br>In<br>Submit                                                                                                    | termediate Acct III - 10027<br>termediate Acct III - 10027<br>nciples of Accounting - 100                                                                                                    | 32                                                                     |                                                                                                 |                                                                                                    |                                                                                             |                                                                     |                             |                        |
| 5 | Select cou                                                                                                    | rse and click Subr                                                                                                    | mit                                                                    |                                                                                                 |                                                                                                    |                                                                                             |                                                                     |                             |                        |
|   | The Summ                                                                                                    | hary Class List pag                                                                                                    | e appears                                                              | S                                                                                               |                                                                                                    |                                                                                             |                                                                     |                             |                        |
|   | Summ                                                                                                    | ary Class List                                                                                                    |                                                                        |                                                                                                 |                                                                                                    |                                                                                             |                                                                     | 1(                          | )186233  <br>Mar 18, 2 |
|   | An ast<br>depart<br>curricu                                                                                                    | erisk will appear next to<br>ment in his/her primary o<br>Ilum that is different from                                                                                                    | the appropriat<br>Ir secondary c<br>In that in his/h                   | te field if any<br>curriculum. 2)<br>er primary cu                                              | of the following<br>The student ha<br>ırriculum.                                                       | conditions exist<br>s a program, lev                                                        | t: 1) The stu<br>vel, college, c                                    | dent has m<br>or degree in  | ore than<br>the seco   |
|   | If the word                                                                                                    | Confidential appears nex                                                                                                    | t to a studen:                                                         | it's name, the                                                                                  | e personal inform                                                                                      | ation is to be ke                                                                           | ept confident                                                       | ial.                        |                        |
|   | Course In                                                                                                    | formation                                                                                                    |                                                                        |                                                                                                 |                                                                                                    |                                                                                             |                                                                     |                             |                        |
|   | Intermed                                                                                                    | ate Acct III - ACC 33                                                                                                    | 329 01                                                                 |                                                                                                 |                                                                                                    |                                                                                             |                                                                     |                             |                        |
|   | Duration:                                                                                                    | Aug 25, 2008 - Dec 11                                                                                                    | ., 2008                                                                |                                                                                                 |                                                                                                    |                                                                                             |                                                                     |                             |                        |
|   | Status:                                                                                                    | Active                                                                                                    |                                                                        |                                                                                                 |                                                                                                    |                                                                                             |                                                                     |                             |                        |
|   |                                                                                                    |                                                                                                    |                                                                        |                                                                                                 |                                                                                                    |                                                                                             |                                                                     |                             |                        |
|   | Enrollmer                                                                                                    | nt Counts                                                                                                    |                                                                        |                                                                                                 |                                                                                                    |                                                                                             |                                                                     |                             |                        |
|   | Enrollmer                                                                                                    | nt Counts<br>Maximum Actual Re                                                                                                    | emaining                                                               |                                                                                                 |                                                                                                    |                                                                                             |                                                                     |                             |                        |
|   | Enrollmer<br>Enrollmer                                                                                                    | nt Counts<br>Maximum Actual Re<br>ht: 40 2 38                                                                                                    | emaining<br>}                                                          |                                                                                                 |                                                                                                    |                                                                                             |                                                                     |                             |                        |
|   | Enrollmer<br>Enrollmer<br>Cross List                                                                                                    | nt Counts<br>Maximum Actual Re<br>it: 40 2 38<br>: 0 0 0                                                                                                    | emaining                                                               |                                                                                                 |                                                                                                    |                                                                                             |                                                                     |                             |                        |
|   | Enrollmer<br>Enrollmer<br>Cross List<br>Summary                                                                                                    | At Counts<br>Maximum Actual Re<br>it: 40 2 38<br>: 0 0 0<br>Class List                                                                                                    | emaining                                                               | D                                                                                               | Deg Status                                                                                             | Level                                                                                       | Cred                                                                | ite Final                   | Grade                  |
|   | Enrollmer<br>Enrollmer<br>Cross List<br>Summary<br>Record<br>Number                                                                                                 | nt Counts<br>Maximum Actual Re<br>it: 40 2 38<br>: 0 0 0<br>Class List<br>Student Name                                                                                                    | emaining                                                               | ID                                                                                              | Reg Status                                                                                             | Level                                                                                       | Credi                                                               | its Final                   | Grade                  |
|   | Enrollmer<br>Enrollmer<br>Cross List<br>Summary<br>Record<br>Number<br>1<br>2                                                                                       | At Counts<br>Maximum Actual Re<br>it: 40 2 38<br>: 0 0 0<br>Class List<br>Student Name<br>SampleA, Anna<br>SampleB, Bobby Confide                                                                                                    | emaining                                                               | ID<br>20006804<br>20006805                                                                      | <b>Reg Status</b><br>Registered<br>Begistered                                                          | Level<br>Undergraduat                                                                       | Credi<br>e 3.000                                                    | its Final<br>Enter          | Grade                  |
| 6 | Enrollmer<br>Enrollmer<br>Cross List<br>Summary<br>Record<br>Number<br>1<br>2<br>To E-mail                                                                          | At Counts<br>Maximum Actual Re<br>it: 40 2 38<br>: 0 0 0<br>Class List<br>Student Name<br>SampleA, Anna<br>SampleB, Bobby Confide<br>a student. click th                                                                                                    | emaining                                                               | ID<br>20006804<br>20006805<br>con next                                                          | Reg Status<br>Registered<br>Registered<br>to their nar                                                 | Level<br>Undergraduat<br>Undergraduat                                                       | Credi<br>:e 3.000<br>:e 3.000                                       | its Final<br>Enter<br>Enter | Grade                  |
| 6 | Enrollmer<br>Enrollmer<br>Cross List<br>Summary<br>Record<br>Number<br>1<br>2<br>To E-mail                                                                          | At Counts<br>Maximum Actual Re<br>it: 40 2 38<br>: 0 0 0 0<br>Class List<br>Student Name<br>SampleA, Anna<br>SampleB, Bobby Confide<br>a student, click th<br>the entire class, c                                                                                                    | emaining<br>ential<br>ee e-mail i<br>lick the e-                       | 1D<br>20006804<br>20006805<br>con next<br>-mail icor                                            | Reg Status<br>Registered<br>Registered<br>to their nar<br>nat the bott                                 | Level<br>Undergraduat<br>Undergraduat<br>The<br>tom of the                                  | Credi<br>e 3.000<br>e 3.000                                         | its Final<br>Enter<br>Enter | Grade                  |
| 6 | Enrollmer<br>Enrollmer<br>Cross List<br>Summary<br>Record<br>Number<br>1<br>2<br>To E-mail                                                                          | At Counts<br>Maximum Actual Re<br>tt: 40 2 38<br>: 0 0 0<br>Class List<br>Student Name<br>SampleA, Anna<br>SampleB, Bobby Confide<br>a student, click th<br>the entire class, c                                                                                                    | emaining<br>ential<br>lick the e-                                      | ID<br>20006804<br>20006805<br>con next<br>-mail icor                                            | Reg Status<br>Registered<br>Registered<br>to their nar<br>at the both                                  | Level<br>Undergraduat<br>Undergraduat<br>ne<br>tom of the                                   | Credi<br>e 3.000<br>e 3.000<br>page                                 | its Final<br>Enter<br>Enter | Grade                  |
| 6 | Enrollmer<br>Enrollmer<br>Cross List<br>Summary<br>Record<br>Number<br>1<br>2<br>To E-mail<br>To E-mail                                                             | At Counts<br>Maximum Actual Re<br>it: 40 2 38<br>: 0 0 0 0<br>Class List<br>Student Name<br>SampleA, Anna<br>SampleB, Bobby Confide<br>a student, click th<br>the entire class, c<br>Student Name                                                                                                    | emaining<br>ential<br>le e-mail i<br>lick the e-                       | ID<br>20006804<br>20006805<br>con next<br>-mail icor                                            | Reg Status<br>Registered<br>Registered<br>to their nar<br>nat the both                                 | Level<br>Undergraduat<br>Undergraduat<br>The<br>tom of the<br>Credits                       | Credi<br>e 3.000<br>e 3.000<br>page<br>Final Grad                   | its Final<br>Enter<br>Enter | Grade                  |
| 6 | Enrollmer<br>Enrollmer<br>Cross List<br>Summary<br>Record<br>Number<br>1<br>2<br>To E-mail<br>To E-mail                                                             | At Counts<br>Maximum Actual Re<br>it: 40 2 38<br>: 0 0 0<br>Class List<br>Student Name<br>SampleA, Anna<br>SampleB, Bobby Confide<br>a student, click th<br>the entire class, c<br>Student Name<br>SampleA, Anna                                                                                                    | ential<br>ential<br>lick the e-<br>lick the e-<br>lick the e-          | ID<br>20006804<br>20006805<br>CON Next<br>-mail icor<br>Reg Sta<br>804 Register                 | Reg Status<br>Registered<br>Registered<br>to their nar<br>nat the both<br>atus Level                   | Level<br>Undergraduat<br>Undergraduat<br>tom of the<br>Credits                              | e 3.000<br>e 3.000<br>page<br>Final Grad<br>Enter                   | its Final<br>Enter<br>Enter | Grade                  |
| 6 | Enrollmer<br>Enrollmer<br>Cross List<br>Summary<br>Record<br>Number<br>1<br>2<br>To E-mail<br>To E-mail                                                             | At Counts<br>Maximum Actual Re<br>it: 40 2 38<br>: 0 0 0 0<br>Class List<br>Student Name<br>SampleA, Anna<br>SampleB, Bobby Confide<br>a student, Click th<br>the entire class, C<br>Student Name<br>SampleA, Anna<br>SampleB, Bobby Confidential                                                                                                    | ential<br>ential<br>te e-mail i<br>lick the e-<br>200064               | ID<br>20006804<br>20006805<br>CON Next<br>-mail icor<br>Reg Sta<br>804 Register<br>805 Register | Reg Status<br>Registered<br>Registered<br>to their nar<br>nat the bott<br>at the bott<br>at Undergradu | Level<br>Undergraduat<br>Undergraduat<br>The<br>torn of the<br>torn of the<br>Credits       | Credi<br>e 3.000<br>e 3.000<br>page<br>Final Grad<br>Enter<br>Enter | its Final<br>Enter<br>Enter | Grade                  |
| 6 | Enrollmer<br>Enrollmer<br>Cross List<br>Summary<br>Record<br>Number<br>1<br>2<br>To E-mail<br>1<br>2<br>To E-mail<br>1<br>2<br>Email class                          | At Counts<br>Maximum Actual Re<br>14: 40 2 38<br>15: 0 0 0<br>17 Class List<br>Student Name<br>SampleA, Anna<br>SampleB, Bobby Confidential<br>Student Name<br>SampleA, Anna<br>SampleA, Anna<br>SampleB, Bobby Confidential<br>SampleB, Bobby Confidential<br>SampleB, Bobby Confidential                                                                                                    | emaining<br>ential<br>the e-mail i<br>lick the e-<br>10<br>200064      | ID<br>20006804<br>20006805<br>CON Next<br>-mail icor<br>Reg Sta<br>804 Register                 | Reg Status<br>Registered<br>Registered<br>to their nar<br>nat the both<br>at Undergradu                | Level<br>Undergraduat<br>Undergraduat<br>The<br>tom of the<br>Credits<br>Jate 3.000         | e 3.000<br>e 3.000<br>page<br>Final Grad<br>Enter<br>Enter          | its Final<br>Enter<br>Enter | Grade                  |
| 6 | Enrollmer<br>Enrollmer<br>Cross List<br>Summary<br>Record<br>Number<br>1<br>2<br>To E-mail<br>To E-mail<br>1<br>2<br>Email class<br>Deturn to                       | At Counts<br>Maximum Actual Re<br>It: 40 2 38<br>Class List<br>Student Name<br>SampleA, Anna<br>SampleB, Bobby Confide<br>a student, click th<br>the entire class, c<br>Student Name<br>SampleA, Anna<br>SampleA, Anna<br>SampleA, Anna<br>SampleA, Bobby Confidential<br>SampleA, Anna                                                                                                    | emaining<br>antial<br>le e-mail i<br>lick the e-<br>200064             | ID<br>20006804<br>20006805<br>CON Next<br>-mail icon<br>Reg Sta<br>804 Register<br>805 Register | Reg Status<br>Registered<br>to their nar<br>at the both<br>atus Level<br>Undergradu                    | Level<br>Undergraduat<br>Undergraduat<br>tom of the<br>tom of the<br>ate 3.000<br>ate 3.000 | credi<br>ae 3.000<br>page<br>Final Grad<br>Enter<br>Enter           | its Final<br>Enter<br>Enter | Grade                  |
| 6 | Enrollmer<br>Enrollmer<br>Cross List<br>Summary<br>Record<br>Number<br>1<br>2<br>To E-mail<br>To E-mail<br>1<br>2<br>To E-mail<br>1<br>2<br>Email class<br>Dotum to | At Counts<br>Maximum Actual Re<br>11: 40 2 38<br>2 0 0 0 0<br>7 Class List<br>Student Name<br>SampleA, Anna<br>SampleB, Bobby Confide<br>a student, click th<br>the entire class, c<br>Student Name<br>SampleB, Bobby Confidential<br>SampleB, Bobby Confidential<br>SampleB, Bobby Confidential<br>SampleB, Bobby Confidential<br>SampleB, Bobby Confidential<br>SampleB, Bobby Confidential | emaining<br>ential<br>te e-mail i<br>lick the e-<br>200064<br>1 200064 | ID<br>20006804<br>20006805<br>Con next<br>mail icor<br>Reg Sta<br>804 Register<br>805 Register  | Reg Status Registered Registered to their nar at the both atus Level ad Undergradu ad Undergradu ad    | Level<br>Undergraduat<br>Undergraduat<br>me<br>tom of the<br>credits<br>Jate 3.000          | e 3.000<br>e 3.000<br>page<br>Final Grad<br>Enter<br>Enter          | its Final<br>Enter<br>Enter | Grade                  |

|   | View Student A                                            | ddresses and Phones                        | 10186233 Linda Arellano<br>Mar 18, 2008 08:32 pm                    |     |
|---|-----------------------------------------------------------|--------------------------------------------|---------------------------------------------------------------------|-----|
|   | Information for Anna Sar                                  | npleA                                      |                                                                     |     |
|   | Addresses and Phones                                      |                                            |                                                                     |     |
|   | Permanent                                                 | Phones                                     |                                                                     |     |
|   | Current: Mar 18, 2008 - (†<br>1 Street<br>Edinburg, Texas | Io end date) Primary: 956-5551234<br>78540 |                                                                     |     |
|   | [ Student Information   S                                 | tudent E-mail Address   Class List         | Wait List   Mid-Term Grades   Final Grades   Registration Overrides |     |
| 8 | After viewing the                                         | Class Summary page,                        | click Return to Menu in the upper-right h                           | and |
|   | corner of the scree                                       | en to return to the Fa                     | aculty and Advisors Menu                                            |     |

## Lesson: Looking up Courses by CRN

| Step | Action                                                                          |  |  |
|------|---------------------------------------------------------------------------------|--|--|
| 1    | Log into Self-Service                                                           |  |  |
| 2    | Click on Faculty and Advisors tab                                               |  |  |
| 3    | Click on CRN Selection                                                          |  |  |
| 4    | Select a Term and click Submit                                                  |  |  |
| 5    | Click on Enter CRN Directly                                                     |  |  |
|      | Select a CRN                                                                    |  |  |
|      | You have no assigned sections for this term.                                    |  |  |
|      | ELEASE: 7.3                                                                     |  |  |
|      |                                                                                 |  |  |
| 6    | Enter the CRN (course reference number) to the course you need and click Submit |  |  |
|      |                                                                                 |  |  |
|      | Enter CRN Directly                                                              |  |  |
|      | CRN:                                                                            |  |  |
|      | Submit                                                                          |  |  |
|      | [ Select Assigned CRN ]                                                         |  |  |
|      | You will be redirected to the Faculty and Advisor menu                          |  |  |
| 7    | Select either Detail Class List or Summary Class list to view selected course   |  |  |

## Lesson: Viewing and Searching the Course Catalog

The course catalog is a general source guide which only provides course descriptions.

| Step | Action                                               |
|------|------------------------------------------------------|
| 1    | Log into Self-Service                                |
| 2    | Click on the Faculty and Advisors tab                |
| 3    | Click on Course Catalog to view Catalog Term page    |
| 4    | Select desired term in Search by Term drop down list |
| 5    | Click Submit                                         |
|      | The Course Catalog page appears                      |

| 6 | In the Subject, Title, Level, Schedule Type, College, and Department fields, select or |  |  |
|---|----------------------------------------------------------------------------------------|--|--|
|   | enter the desired search information                                                   |  |  |
|   | YOU DO NOT HAVE TO ENTER EVERY FIELD                                                   |  |  |
| 7 | Click Get Courses                                                                      |  |  |
|   | The Catalog Entries page appears                                                       |  |  |
| 8 | On the Catalog Entries page, click the Course Entry to view course details.            |  |  |
| 9 | After viewing course details, click on Site Map in the upper-right side of screen to   |  |  |
|   | return to the Faculty and Advisors Menu                                                |  |  |

#### Lesson: Viewing and Searching the Class Schedule

The Course Schedule is different than the Course Catalog in that the Schedule, as a semester course offering guide, provides information for courses offered.

| Step | Action                                                                                   |
|------|------------------------------------------------------------------------------------------|
| 1    | Log into Self-Service                                                                    |
| 2    | Click on the Faculty and Advisors tab                                                    |
| 3    | Click on Class Schedule to view Class Schedule Search page                               |
| 4    | Select desired term in Search by Term drop down list                                     |
| 5    | Click Submit                                                                             |
|      | The Class Schedule Search page appears                                                   |
| 6    | In the Subject, Course Number, Title, Campus, Course Level or Instructor fields, select  |
|      | or enter the desired search information.                                                 |
|      | YOU DO NOT HAVE TO ENTER EVERY FIELD                                                     |
| 7    | Click Class Search                                                                       |
|      | The Class Search Listing page appears                                                    |
| 8    | On Class Schedule page, click the Section Found to view class details.                   |
| 9    | After viewing class details, click Site Map in the upper right-hand corner of the screen |
|      | to return to the Faculty and Advisors Menu                                               |

#### Lesson: Attendance Verification

Attendance verification is very important to both our students and the Institution. Institutions of Higher Education that disburse Title IV Aid (i.e. Pell, Loans, TEACH, Perkins, etc.) must verify attendance. If a student is reported as not attending, we are required to return the disbursed funds to the appropriate program even if those funds were directly disbursed to the student **no later than 30 days after the census date.** 

Completing the attendance verification is only the first step in the process. The reports must be reviewed and refunds processed so it is imperative that verification is complete when requested.

Please log in to ASSIST and follow these steps:

- 1. Click on "Faculty and Advisors"
- 2. Click on "Attendance Verification"
- 3. Choose the appropriate term from the menu

- 4. Choose the class from the menu and click "submit"
- 5. Check the box for the students who have NOT attended ANY class sessions. (For online courses, check the box for students who have not participated in the course.)
- 6. Click "Submit Attendance Verification"
- 7. To verify attendance in other courses, click the "Attendance Verification CRN Selection" link at the bottom of the screen.
- 8. Repeat steps 4-6.